# カレンダーの作成

次に、ウィンドウ左下にある、ワークシートの一覧から「カレンダー」をクリックしてください。

|    | A | В | С | D    | E   | F | G | Н |
|----|---|---|---|------|-----|---|---|---|
| 1  |   |   |   |      |     |   |   |   |
|    |   |   |   | 年    |     | 月 |   |   |
| 2  |   |   |   | -    |     |   |   |   |
| 3  |   | _ |   | al a | -14 | + | ~ |   |
| 4  |   | H | 月 | 火    | 7水  | 不 | 金 | I |
| 5  |   |   |   |      |     |   |   |   |
| 6  |   |   |   |      |     |   |   |   |
| 7  |   |   |   |      |     |   |   |   |
| 8  |   |   |   |      |     |   |   |   |
| 9  |   |   |   |      |     |   |   |   |
| 10 |   |   |   |      |     |   |   |   |
| 11 |   |   |   |      |     |   |   |   |

カレンダーの作成と日付 / 時刻関数の説明をします。

まず、年と月を、C2セルとE2セルにそれぞれ、「2004」「12」と入力してください。

### 第1週の計算

次に、第1週の日付の計算をします。ここでは、「その年月の1日が何曜日になるか」がポイントになります。

ここで使う関数は、これまで登場したIF関数と、日付/時刻関数のDATE関数、WEEKDAY関数です。

#### DATE (指定した年月日のシリアル値を返す)

- ○書式: DATE(年, 月, 日)
- 引数:年:1900~9999までの数値
- 引数:月:1~12までの数値
- 引数:日:1~31までの数値

#### WEEKDAY (シリアル値を曜日に変換した結果を返す)

- ○書式:WEEKDAY(シリアル値, 種類)
- 引数:シリアル値:日付や時間のシリアル値
- 引数: 種類: 戻り値の種類
  - ■1または省略:日曜=1~土曜=7
  - ■2の場合:月曜=1~
  - ■3の場合:月曜=0~

•まず、その年月の1日は、DATE関数を使えば、シリアル値として求めることができます。次の計算式で表すことができます。

#### = DATE(C2, E2, 1)

次に、その年月の1日が何曜日かは、WEEKDAY関数を使えばわかります。上のDATE関数の結果を使えば、計算式は次のようになります(ここでは種類は1を選択します)。

= WEEKDAY(DATE(C2, E2, 1))

•「2004年12月1日」のシリアル値と曜日の値は、上の2つの計算式を使えば、それぞれ「38322」と「4」(水曜日)となるのがわかります。

これらの式を使って、第1週の計算をしてみましょう。B5~H5セルの値も利用します。

正解から紹介すると、B6セルの計算式は次のようになります。

|                                          |                                   |           | 12 |
|------------------------------------------|-----------------------------------|-----------|----|
|                                          |                                   |           | ł  |
| = IF $(B5 >= WEEKDAY (DATE (G2, E2, 1))$ | , $B5-WEEKDAY(DATE(G2, E2, T))+T$ | , ``)     | ł  |
| ^^^^^                                    | ^^^^                              | <b>M</b>  | į. |
| 夕/// 十/ / / )                            | 古の坦合(四)                           | (本の担合/2)  | į. |
| 东什式(A)                                   | 具の場合(B)                           | 1960场合(0) | į. |
|                                          |                                   |           | 4  |

つまり、次のような意味になります。

- •その年月の1日の曜日がB5と同じかその後であれば...条件式(A)
  - ∘ B5からその年月の1日の曜日を引き、1を足したものを返す…真の場合(B)
  - ◦空白「""」を返す...偽の場合(C)

わかりにくいので、表にしてみましょう。「2003年12月」の場合、「2003年12月1日」は水曜日なので、曜日の値は「4」 となります。

| セル | 5行目の値(曜日) | 5行目の値-WEEKDAY の戻り値 | 条件式の結果 | 日付 |
|----|-----------|--------------------|--------|----|
| B6 | 1         | -3                 | 偽      |    |
| C6 | 2         | -2                 | 偽      |    |
| D6 | 3         | -1                 | 偽      |    |
| E6 | 4         | 0                  | 真      | 1  |
| F6 | 5         | 1                  | 真      | 2  |
| G6 | 6         | 2                  | 真      | 3  |
| H6 | 7         | 3                  | 真      | 4  |

つまり、まずセル(B6~H6)の曜日の値と、その年月の1日の曜日の値を比較します。もし、セルの曜日の値より1日の曜日の値が小さければ、そのセルには指定された年月の日付はあらわれないはずです(まだ前の月の日付)。

もし、セルの曜日の値より1日の曜日の値が同じか大きければ、そのセルには指定された年月の日付があわられます。セ ルの日付は、曜日の値を計算したものから求めることができるというわけです。

B6セルの計算式の「C2」と「E2」セルを指定している部分を、絶対参照の形式に変更してください。変更できたら、B6セルの計算式をC6~H6セルにコピーしましょう。

|   | A | В | С    | D | E  | F | G | н |
|---|---|---|------|---|----|---|---|---|
| 1 |   |   |      |   |    |   |   |   |
| 2 |   |   | 2004 | 年 | 12 | 月 |   |   |
| 3 |   |   |      |   |    |   |   |   |
| 4 |   | В | 月    | 火 | 水  | 木 | 金 | ± |
| 5 |   | 1 | 2    | 3 | 4  | 5 | 6 | 7 |
| 6 |   |   |      |   | 1  | 2 | 3 | 4 |
| 6 |   |   | 2    | 3 | 1  | 2 | 3 | 4 |

# 第2週~第6週までの計算

第1週目は難しい数式を使いましたが、第2週から第6週は簡単な計算式で求めることができます。

第2週の日曜日の日付は、第1週の土曜日の日付に1を足したものですから、B7セルの次のような計算式になります。

= H6 + 1

また、第2週の月曜日の日付は、日曜の日付に1を足したものですから、C7セルの次のような計算式になります。

= B7 + 1

あとは、月曜日の計算式を土曜日のセル(H7)までコピーし、そのあと第2週の計算式全体を第6週までコピーすれば、す べての枠に計算式を入力することができます。コピーには、マウスを使えば簡単にできます。

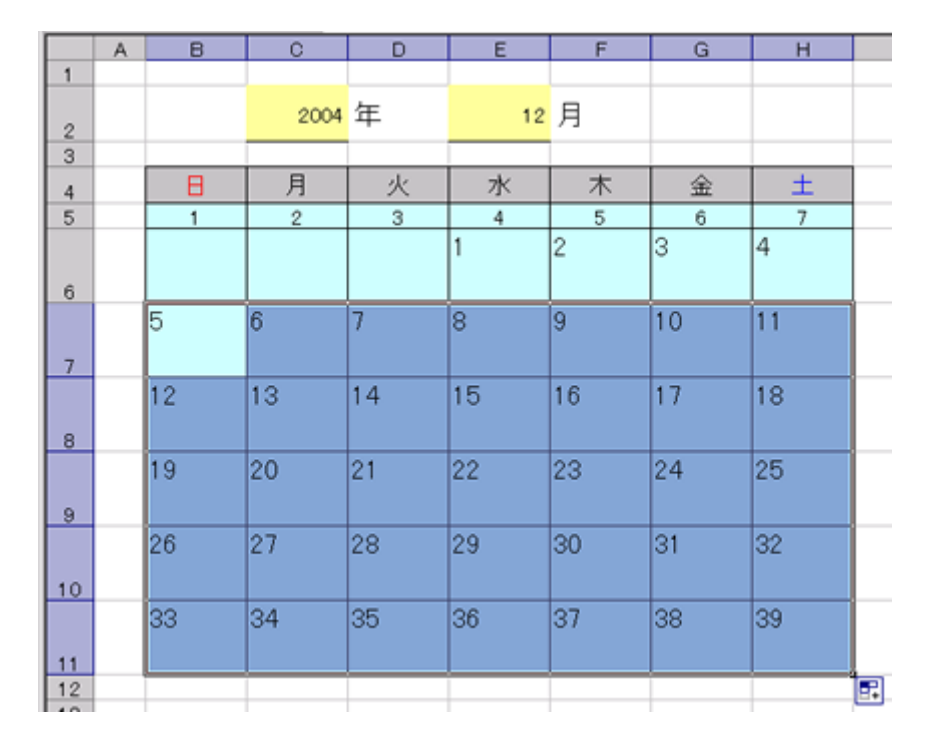

# 月末の表示 (条件付き書式)

今のままでは、月末に「32」などの余計な数字が表示されてしまっています。そこで、「条件付き書式」を使って、数値の表示をコントロールします。条件付き書式とは、普通の書式設定とは違い、セルや計算の値がある条件がときに設定せる書式のことです。

ここで使う関数は、さっき登場したDATE関数と、日付/時刻関数のDAY関数です。

• DAY(シリアル値に対応した日を1から31までの数字で返す)

● 書式: DAY(シリアル値)

○ 引数:シリアル値:日付や時間のシリアル値

● 指定された年月の1日は、DATE関数を使えば、シリアル値として求めることができます。次の計算式で表すことができます。

= DATE(\$C\$2, \$E\$2, 1)

指定された年月の翌月の1日は、指定された月に1を足せばよいだけです。次の計算式で表すことができます。

```
= DATE($C$2, $E$2+1, 1)
```

指定された年月の翌月の1日の前日、つまり指定された年月の最終日は、指定された月に1を足し、さらに日から1を引く、つまり
0にすればよいだけです。次の計算式で表すことができます。

= DATE(\$C\$2, \$E\$2+1, 0)

したがって、指定された年月の最終日の日付は、次の計算式で求められます。

= DAY(DATE(\$C\$2, \$E\$2+1, 0))

この式を使って、次のように条件付き書式を設定しましょう。「その月の最終日より大きい数値は、背景と同じ文字色で 表示する」という条件にします。

1. B10~H11までのセルを範囲指定

2.メニューバーから「書式」「条件付き書式」を選択

3. 条件を設定

- ○中央の条件に「次の値より大きい」をマウスで選択
- ○右側の入力欄に、次の計算式を入力

= DAY(DATE(\$C\$2, \$E\$2+1, 0))

| 条件付き書式の設定                 |                                     | ?×    |
|---------------------------|-------------------------------------|-------|
| 条件1(1)<br>セルの値が マレンの値より   | 大きい 💌 =DAY(DATE(\$C\$2, \$E\$2+1, 0 | » 💽   |
| 条件が真のときに使用する書<br>式のプレビュー: | AaBbC cYyZz                         |       |
| 0                         | 追加(A)>> 前账余(D) OK                   | キャンセル |

- 4. 「書式」 ボタンをクリック
  - 「フォント」タブをクリック
  - ○「色」で背景と同じ色を文字色に設定
  - ∘「OK」ボタンをクリック
- 5. 「OK」ボタンをクリック

設定できると、月の最終日より大きい数字が見えなくなります。ただし、表示されていないわけではないので、セルの塗りつぶしを設定するときには気をつけてください。

### 見映えの設定

カレンダーを見映えをよくするため、次のような設定をして下さい。

- •文字色の設定(日曜日は赤、土曜日は青など)
- 文字のフォントの設定、大きさの変更
- 罫線の太さ、パターン
- セルの塗りつぶし

<u>次へ</u>進んでください。